# VISION EYE Quattro 取扱説明書

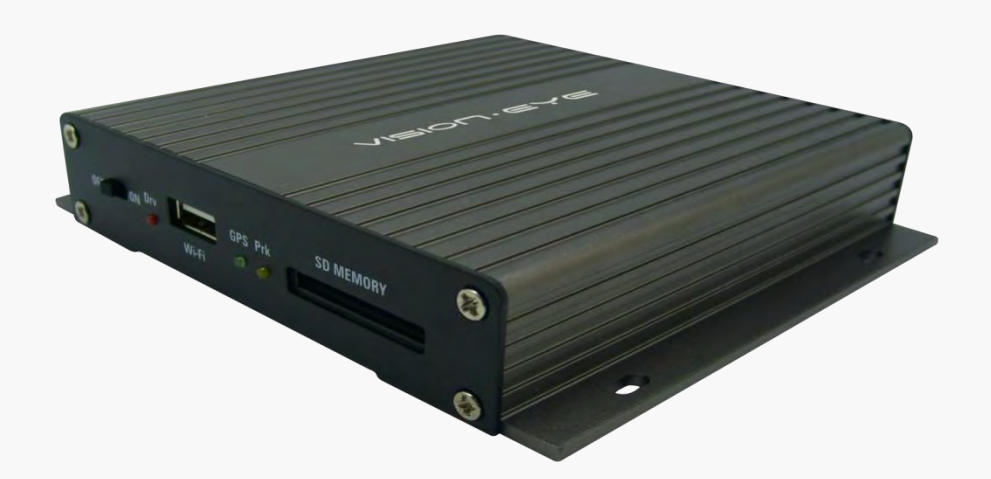

本システムは、車両安全運転のための補助製品です。 本製品の趣旨に合わせてご使用下さい。

## 1. 製品案内

本製品は、4つのカメラで前後左右の映像を記録する装置であり、車両の事故や衝撃発生時に映像を記録して事故状況に対する参考資料として提供する安全運転のための補助製品です。

- ◆ 装着及び使用方法は、取扱い説明書にそって正しくご使用して下さい。
- ◆ 誤った使用方法及び設置、改造による故障又は、事故が発生した場合、弊社は一切の責任を負いません。
- ◆ 本製品が提供する専用のビューワプログラムはWindow XP/Vista/Windows7/Windows8/Windoes10のパソ コン上で動作します。なお、より円滑な動作のためにはCPU- Intel Core2 Quad Q6600 @ 2.40GHz, RAM
   - 2GB 以上の仕様を推奨します。
- ◆ 本製品と取扱説明書は、性能向上のため、予告なしに変更、或は修正する場合があります。
- ◆本製品によるすべてのソフト、ハードに関する権利は弊社が保有しており、弊社の許可なしに無断複製、 加工、配布することは禁止されております。
- ◆ 安全運転のために、運行中には本製品の操作はしないで下さい。

### 3. 注意事項

安全のための注意事項は、製品を安全及び正しく使うことによって事故、或はリスクを事前に防止する目的ですので、必ず守ってください。取扱説明書に記載された事項を違反して使用することによって問題が発生した場合には弊社はその責任を負えません。

警告.下記に記載の様な誤ったご使用された場合に、重大な事故になる恐れがございますので、ご注意下さい。

- 本製品が水に浸った場合に、乾燥させるため に 熱機構(ヒーター、電子オーブン等)に入れ ないで ください。爆発、或は変形、故障の 原因になります。
- 3. 任意に分解するか、衝撃を与えないでください。 製品が故障する恐れがあります。
- 本製品を掃除するため、化学物質(ベンゼン、 シンナー、アルコール等)を使わないでください。 火災の恐れがあります。
- 運行中に製品操作は止めてください。車両の運行中に 操作すると、事故の恐れがありますので、操作が必要な 時は安全な場所に停車してから操作してください。

注意.下記に記載の様な誤ったご使用された場合、機器の性能を十分発揮出来なかったり、故障の原因となる可能性があります。

- 1. 車両の常時電源で配線した場合、エンジン停止中も 本体が作動している為、バッテリーを消費して、バッテ リー上がりの原因となります。
- 2. カーナビ、或はETC等フロントガラスへの反射にはご 注意ください。 反射物がカメラに映り込む事で、映像 品質が落ちることがあります。
- 3. 設置時には、両面テープ等でしっかりと接着してください。長期間の使用で、車両の振動や衝撃により取付 位置がずれる事があります。
- 外向きにカメラを設置する際、ガラス面にコーティング フィルム等が貼られている場合に、フィルムの濃度に よっては明瞭に記録されなかったり、録画画質に影響 を及ぼす事がございます。
- 5. 外向きに設置したカメラとガラス面の間は、常に異物な どが無いようにご注意下さい。 ガラス面に汚れがある場合には正常に記録出来ない 場合がありますので、こまめに掃除して下さい。
- メモリカードの装着や、取外しにご注意ください。
   保証されてないSDカードは正常に録画されない可能性があります。
   また、メモリカードは本体の電源を必ずオフにしてから取り出してください。
   電源が入った状態で、装着や取り外した場合にSDカードを破損する可能性があります。
   メモリカードの最後まで録画した場合には、自動的に古い映像から上書きしますので、必要なデータがある場合には、データをバックアップしてください。

一度上書きしたデータは復旧する事が出来ません。

8. 車両の事故やトラブル等が発生した場合、メモリカード を別の物に入れ替えるか、データを保存して管理して ください。

そのまま続けてご使用されると、必要なデータに上書きれる事で、データが無くなる恐れがあります。

#### ◆ 鮮明な画質と、最適な視野角で、高画質に映像を記録します。

本製品は、必要な事故現場や、駐車中の監視映像を明確に記録できるように昼・夜間問わず、鮮明な映像を記録することが可能です。

#### ◆ WiFi 機能

スマートフォン(アンドロイドOS)の専用アプリを利用して4CHのリアルタイムな映像及び記録された映像を確認する事が可能です。

(但し、環境や通信状態により、送受信距離や通信速度が変わることがあります)

#### ◆ 常時録画記録

走行中の4chの全ての映像を、常時記録する事が可能です。

#### ◆ イベント記録

常時録画中に外部からの振動などの衝撃を受けた場合、内蔵の3軸のGセンサーが感知し、衝撃感知の10秒前から衝撃 感知後20秒まで総30秒の映像をイベントフォルダーに保存します。

#### ◆ 車両の安全を見守る専用CCTV, 駐車録画

本製品は、駐車中の動作感知及び、衝撃により生じる車両の損傷事故を記録する駐車監視モードを備えています。

#### ◆ メモリ自動管理機能

メモリカードの保存領域が足りない場合には、各フォルダー別に一番古いファイルから順次に削除する自動管理機能を 備えております。

◆ バックアップ保存

急な電源遮断でも、内部電源のバックアップ機能により、最終のファイルを保存してシャットダウンします。

◆ デジタルズーム機能

映像を専用ビューアで再生する時に、デジタルズーム機能で映像を拡大して再生する事が可能です。

#### ◆ 専用ビューワを通じた録画データの確認

本装置の映像を専用ビューワにて再生すると4CHを同時再生しながら各種情報を確認できます。

◆ 実時間映像確認

VIDEO OUT機能により、設置及び動作時にカーナビ画面にて実の映像を確認する事ができます。

(但し、ナビAV-IN 或はカメラ端子と映像ケーブルとのピン配列が一致することが条件です)

#### ◆バッテリ放電防止のための電圧遮断装置及び遮断電圧、タイマー設定支援

本製品は、ドラレコの常時電源使用時に本体内部にバッテリ放電を防止する為に電源を遮断する機能が有しております。駐車録画中に、設定した電圧以下になった場合に、自動的に本装置の電源をオフにしてバッテリ放電を防止します。

#### ◆ 運行記録保存

運行する間の日付/時間/走行距離が記録され、専用ビューワを通じて移動経路を確認できます。但し、位置分析の為には 別売のGPS モジュールが必要になります。

# 5. 各部分の名称及び機能

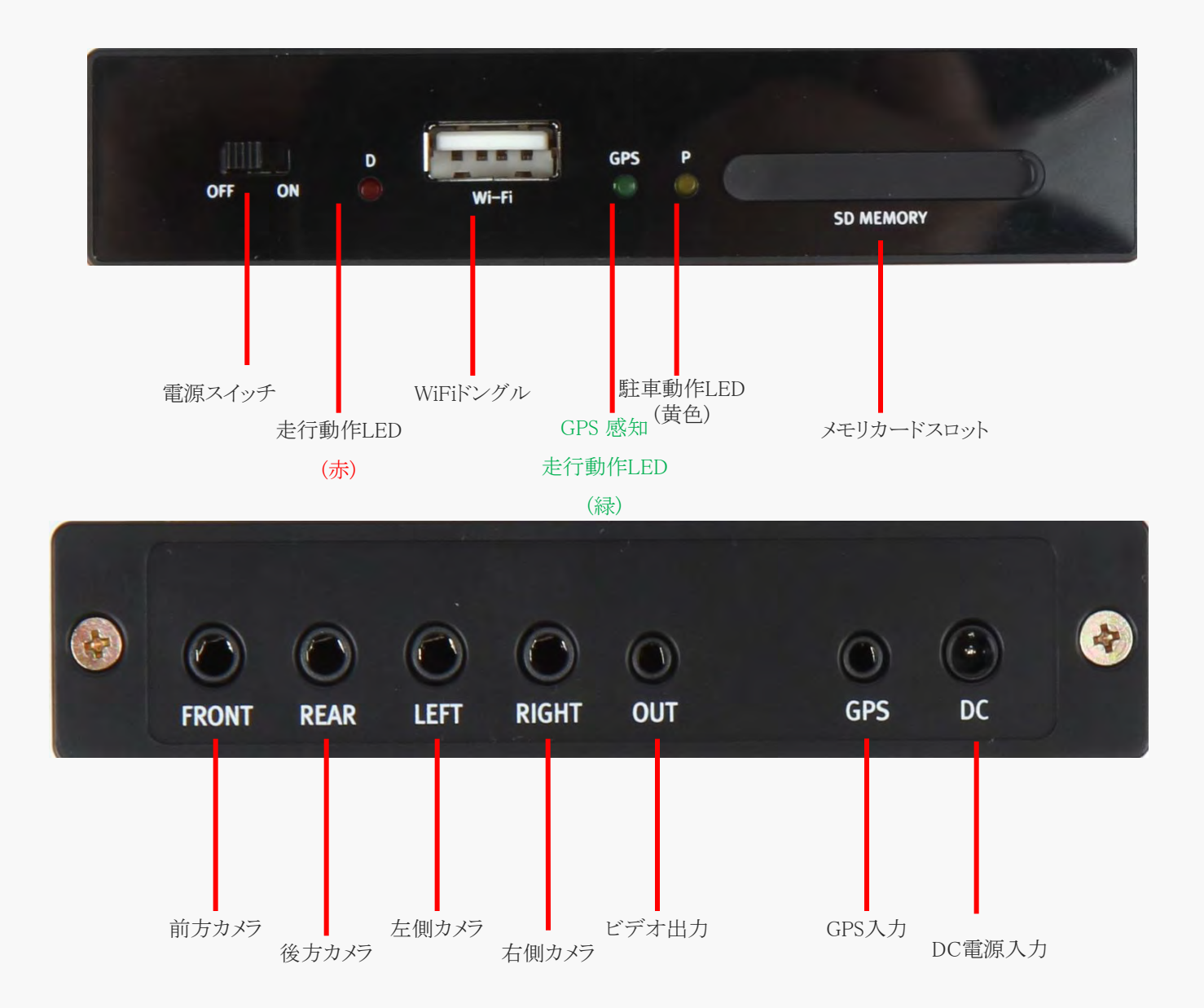

# 6. 製品の機能及びボタン説明

| 機能     | 操作                          | 状況                                                       | LED表示                                 | ブザー音                               |
|--------|-----------------------------|----------------------------------------------------------|---------------------------------------|------------------------------------|
| -      | 電源ON時                       | システムセットアップ                                               | YELLOW, RED LED点灯、<br>起動完了時に消える       | 長くピーと鳴る                            |
| -      | 電源OFF時                      | 電源OFF後、<br>録画中のファイルを安全に終了                                | 終了時消灯                                 | _                                  |
| -      | GPS入力時                      | GPS動作                                                    | GREEN LED点滅                           | -                                  |
|        | SDカードフォーマット<br>(常時モードでのみ可能) | 本体再起動後、SDカードフォーマット                                       | GREEN,YELLOWが交互に点滅                    | 開始: 'ピー'と長く3回                      |
| W1F1   | 本書得本ON OFF                  | 音声録音ON                                                   | RED LEDがゆっくり点滅(3秒間隔)                  |                                    |
|        | 百円或百ON,OFF                  | 音声録音OFF                                                  | RED LEDが速い点滅(1秒間隔)                    |                                    |
|        | 7.7.1                       | SDカードを通じてアップデートが成功した<br>場合                               | YELLOW,RED LEDが交互に点滅、<br>アップデート完了後再起動 | 開始: 'ピーピー'と短く1回<br>終了: 'ピーピー'と短く1回 |
| _      | ) 97 ) - F                  | SDカードを通じたアップデートが失敗した<br>場合                               | YELLOW, RED LED点灯、<br>待機後、再起動         | 失敗: 'ピーピーピーピー'<br>短く3回繰返し          |
| 動作     | 操作                          | 状況                                                       | LED表示                                 | ブザー音                               |
| 常時記録   | バッテリ電源ON状態でACC 電<br>源ON     | 1分毎の映像ファイルが<br>MDRxフォルダーに保存                              | RED LED点滅(1秒間隔)<br>YELLOW LED消灯       | 保存開始時、<br>'ピー <sup>~</sup> ' と長く1回 |
| イベント記録 | 衝撃があったとき                    | 衝撃前10秒 <sup>~</sup> 衝撃後20秒間の 映<br>像を<br>EDRxフォルダーに1分毎に保存 | RED LED点滅(0.1秒間隔)<br>YELLOW LED消灯     | 開始:'ピーピー' 短く1回<br>完了:'ピー`と短く1回     |
|        |                             | ● ● ● ● ● ● ● ● ● ● ● ● ● ● ● ● ● ● ●                    |                                       |                                    |

|        |                                            | LDIX / X / V / にI 力 母に休住                                |                                                                  |                                      |
|--------|--------------------------------------------|---------------------------------------------------------|------------------------------------------------------------------|--------------------------------------|
|        |                                            | 衝撃前10秒~衝撃後20秒間の                                         |                                                                  |                                      |
| 駐車監視記錄 | バッテリ電源ON状態でACC<br>電源OFF、<br>モーション或は衝撃があった時 | 映像を<br>PDRxフォルダーに駐車モーション、<br>ADRxフォルダーに駐車衝撃を1分単<br>位で保存 | 監視:YELLOW LED点滅(1秒)<br>保存: YELLOW LED点滅(0.1秒)<br>RED,GREEN LED消灯 | 駐車モード進入時<br>'ピー <sup>~</sup> ' と長く1回 |

\*フォルダー - Blackbox / 年 / 月 / 日/ 時

注意)1. GPSを検知 (受信)すると、赤色LEDから緑色 LEDが点滅しながら動作します。

2. GPSの受信が切れると、再び緑色 LEDから赤色 LEDが点滅します。

## 7. 製品概要

- ◆ 製品名: VISION EYE Quattro
- ◆ 寸法:105 x 107 x 22 mm (本体)
- ◆ 容量: Urive専用 64GB SD Card Class 10
  - (~128GBまで対応/MLC仕様 SDXC Card Class 10推奨)
- ◆ 録画方式:常時録画、イベント録画、駐車監視、衝撃録画
- ◆ 前方カメラ: VGA COMS 720x480
- ◆ 後方カメラ: VGA CMOS 720x480
- ◆ 左右カメラ : VGA CMOS 720x480
- ◆ 記録フレーム: 走行モード Max. 120 fps / 駐車モード Max. 120 fps (30fps/CH)
- ◆ 記録解像度:走行モード 720 x 480 (前後左右)

駐車モード - 720 x 480 (前後左右)

- ◆ 音声:前方カメラ内蔵型マイク
- ◆ 映像出力:ステレオジャック(3極)
- ◆ 加速度センサー:3軸加速度センサー
- ◆ G P S : SIRF-III級(オプション)
- ◆ 動作電圧 : DC 12V / 24V仕様
- ◆ 消費電力 : Max. 7.2W (モニター, GPS, カメラを全て連結時)
- ◆ 動作温度 : -20℃ ~ 70℃
- ◆ 保管温度 :-40℃~85℃
- ◆ ビューワ対応OS : Windows XP以上

※製品の外観及び仕様については、製品向上のため予告なく変更されることがあります。

8. アップグレード(1)

[自動アップグレード方法]

- パソコンにインストールした専用ビューワでメモリカードを使用してアップグレードができます。SDカードをパソコンにセットし、 専用ビューアのアップデートボタンを押します。
- 2. Urive アップデートマネジャーウィンドウで現在のF/Wバージョンを確認します。
- 3. F/Wアップデートファイルの保存位置にメモリカードが入っているドライブかを確認します。
- 4. "アップデート"ボタンを押すと、メモリカードにアップグレードファイル(main\_md4000p\_x.xx.xxxx\_xxxxx.bin)が自動的にコピー されます。
- [注意事項]アップデートボタンを押した後、Windows保安警告メッセージウィンドウが表示されると必ず、遮断解除、ボタンを押して下さい。、総続遮断、ボタンを押すと、以降にはWindows保安問題により自動アップデートができません。ご注意ください。

| 1001 / ////   | 3                         | The black barry                   |
|---------------|---------------------------|-----------------------------------|
| ◆現在PCビューアーバ   | −9 <sub>∃</sub> >: v1.1.0 |                                   |
|               | アップデート                    | je setup                          |
|               |                           | main_md4000p_1.0.8.2919_07032013. |
| フェーノウエママップデー  |                           | Urive Quad                        |
| JY-WJLFF9JJ - |                           |                                   |
| ◆現在ファームウエア/   | ∛−ジョン: v1.06.5238         |                                   |
| ◆ 保存位置        | 移動式ディスク (F:)              |                                   |
|               |                           |                                   |
|               |                           |                                   |
|               |                           |                                   |

## 8. アップグレード(2)

- 5. アップデート用プログラムが入ったSDカードを本装置にセット(本体の電源は必ずOFFの状態で作業して下さい。)
- 6. 本装置に電源を入れます。
- 7. 約10秒~20秒程度待ちます。
- 8. 赤色LEDと黄色LEDが点滅し、短くピーピー音と共にアップグレードを開始します。
- 9. アップグレードが完了すると、赤色LEDと黄色LEDが消灯すると同時にブザー音がピーピーと短く鳴動します。

その後、自動的に本装置が再起動します。

[Wi-Fi遠隔アップグレード方法]

- 1. スマートフォンからでUriveアプリを実行します。
- 2. ホームメニューで遠隔検索メニューをタッチします。
- 3. 端末機追加及び端末機確認後、遠隔F/Wアップグレードメニューをタッチします。
- 4. 現在F/Wバージョン及び最新F/Wバージョンを確認し、アップグレードが必要かを確認します。
- 5. 以降、アップグレードができると、遠隔F/Wアップグレードボタンをタッチします。
- 6.赤色LEDと黄色LEDが点滅し、ピーピー音が鳴りながらアップグレードが開始します。
- 7. アップグレードが完了すると、赤色LED黄色LEDが消灯すると同時にブザー音がピーピーと短く鳴動します。 その後、自動的に本装置が再起動します。

注意) F/Wアップグレードの間、電源が消えないようにご注意ください。 F/Wアップグレード以降、既存に設定された環境設定値はそのまま維持されます。 F/W遠隔アップグレードの場合、ミニUSB Wi-FiドングルがON状態のみ可能です。

8. アップグレード(3)

[手動アップグレード方法]

1. アップグレードしたいF/WファイルをSDカードにコピーします。(www.urive.co.kr ダウンロードセンター)

SDカードを必ずUrive Quad専用ビューア、或は本装置本体でフォーマットした後、フォーマットされたメモリカードにアップグ レードファイル(main\_md4000p\_x.xx.xxxx\_xxxxx.bin)をコピーします。

- 2. 本装置本体電源を消した後、本装置にSDカードを挿入します。
- 3. 本装置の電源をONにします。
- 4. 約10秒 ~ 20秒程度待機
- 5. 赤色LEDと黄色LEDが点滅し、短いピーピーという音がと共にアップグレードが始まります。
- 6. アップグレードが完了すると、赤色 LEDと黄色 LEDが消灯と同時にブザー音がピーピーと短く鳴ります。

その後、自動的に本装置本体が再起動します。

注意) F/Wアップグレードの間、電源が落ちないようにご注意ください。 F/Wアップグレードした場合でも、既に設定された設定環境はそのまま維持されます。

## 9. 構成品

製品購入の際は、次の同梱品が全て入っているかご確認下さい。

万が一、製品に破損、或は異常があれば、速やかに、製品を購入頂いた販売店にお問合せ下さい。

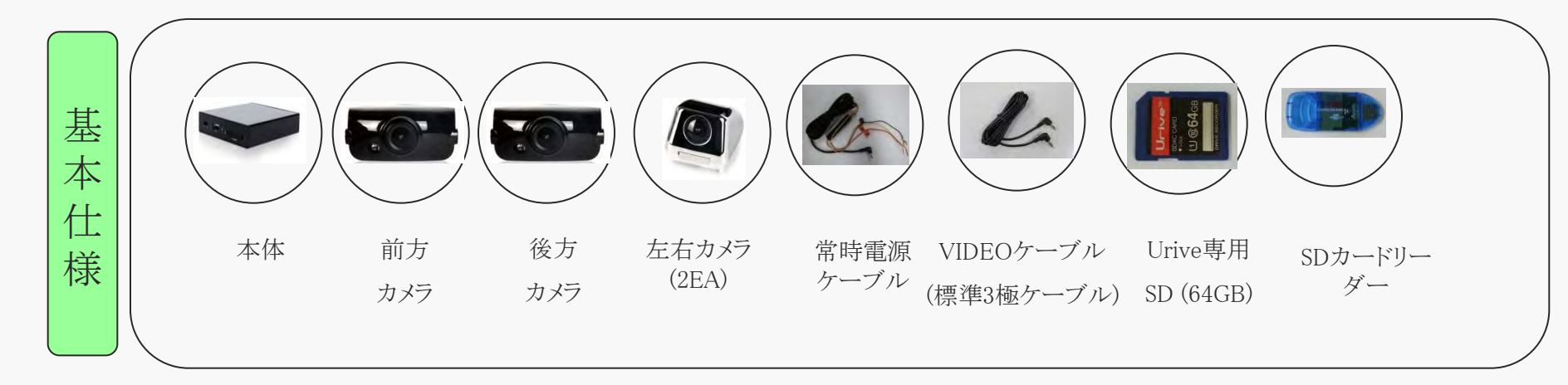

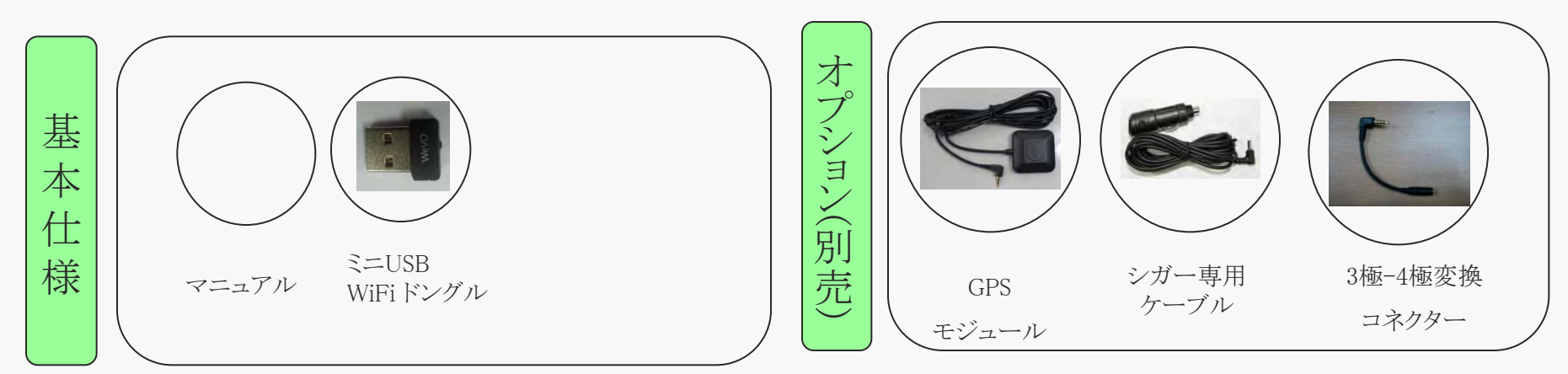

注意)上記構成品は製品の改善、或は部品の供給状況により、仕様が変更することがあります。

# 10. 端子別ピンの配列

| 端子区分                         | イメージ    | ピン配列                                                                         |
|------------------------------|---------|------------------------------------------------------------------------------|
| 電源端子<br>(DC socket)          |         | ① GND ② ACC ③ BAT(B+)                                                        |
| GPS端子<br>(2.5ø Phone Jack)   | 4 3 2 1 | <ol> <li>VCC(3.6~6V DC) ② Rx</li> <li>GND ④ Tx(GPS Signal Output)</li> </ol> |
| VIDEO端子<br>(2.5ø Phone Jack) |         | ① Video Out ② 未使用<br>③ GND                                                   |
| VIDEO端子<br>(3.5ø Phone Jack) | 4 3 2 1 | ① Video In ② VCC(5.0V)<br>③ Audio Line-In(後方、左/右は未使用)<br>④ GND               |

## 11. 設置時注意事項

- ◆ 本装着は、なるべく水平な位置に、必ずエンジンを切った状態で行ってください。
- ◆ 本製品は、水平に固定装着しますが、必ず固定する前に電源をONにして、前/後方映像が正常に記録されて入る事を確認してから設置してください。
- ◆ 外付けカメラは、必ず本装置本体の電源が入っていない状態で、接続してください。
- ◆ 装着時に必要な付属品は製品構成品として梱包されていますので、指定された装着方法で設置してください。
- ◆ SDカードが正確に挿入されている事を確認後、電源を入れてください。
- ◆ 運転者の視野を妨げる位置に設置しないようにご注意ください。
- ◆ 装着した前面のガラス面はきれいに掃除してください。
- ◆ 本体及び外付けカメラは安全の為に、明るい場所で設置してください。
- ◆ 後方の外付けカメラを、後方のウィンドウに装着する場合、コーティング・フィルム或いは、熱線により画質が落ちることがありますので、注意してください。
- ◆ 装着後には、必ずカメラレンズの保護カバーを剥がしてください。

1. 専用CDでビューアファイル(VISION EYE Quattro)をインストールして下さい。

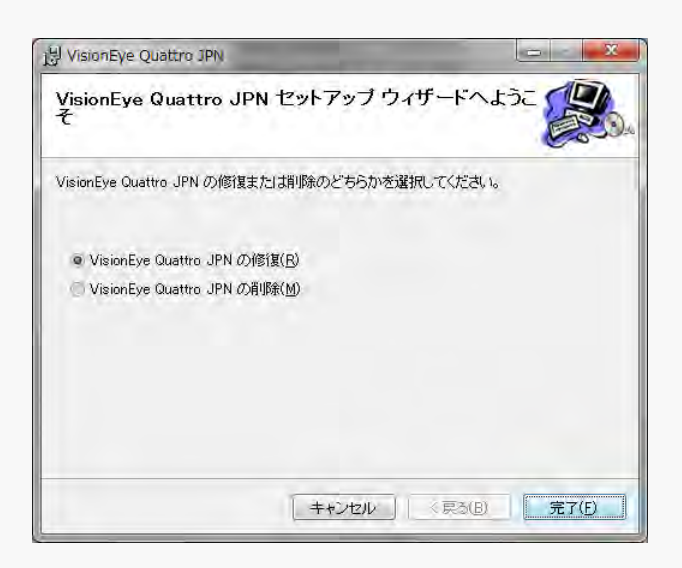

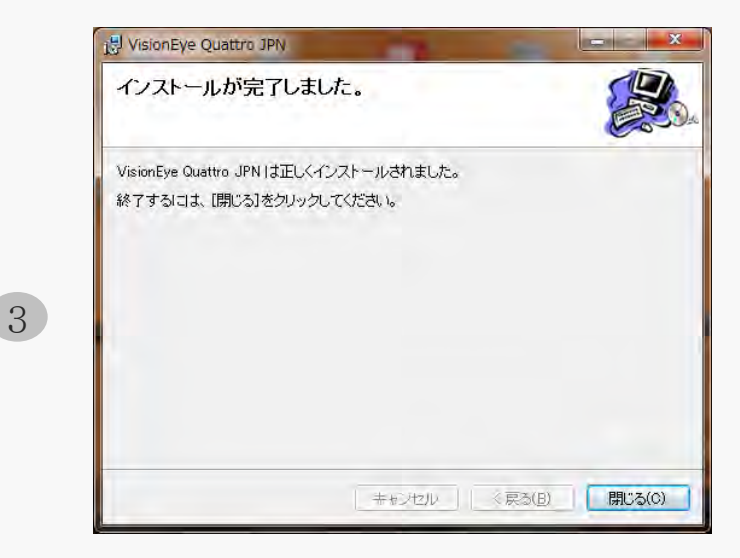

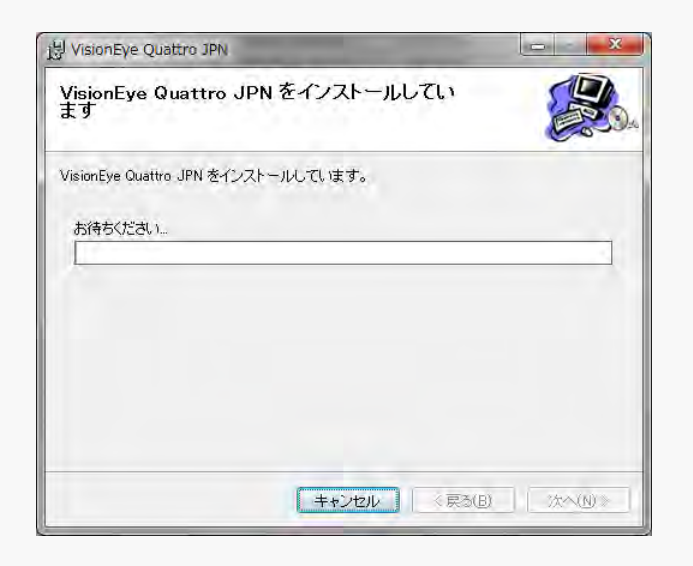

2

1. Windosのデスクトップ、或はスタートメニューを選択して次の通り"Quattro"アイコンが設置されたことを確認します。

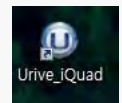

- 2. Quattroを実行します。
- 3. ビューワの削除は、スタートプログラムで"Quattro アンインストール"を選択して削除することができます。

14. ビューアメイン画面

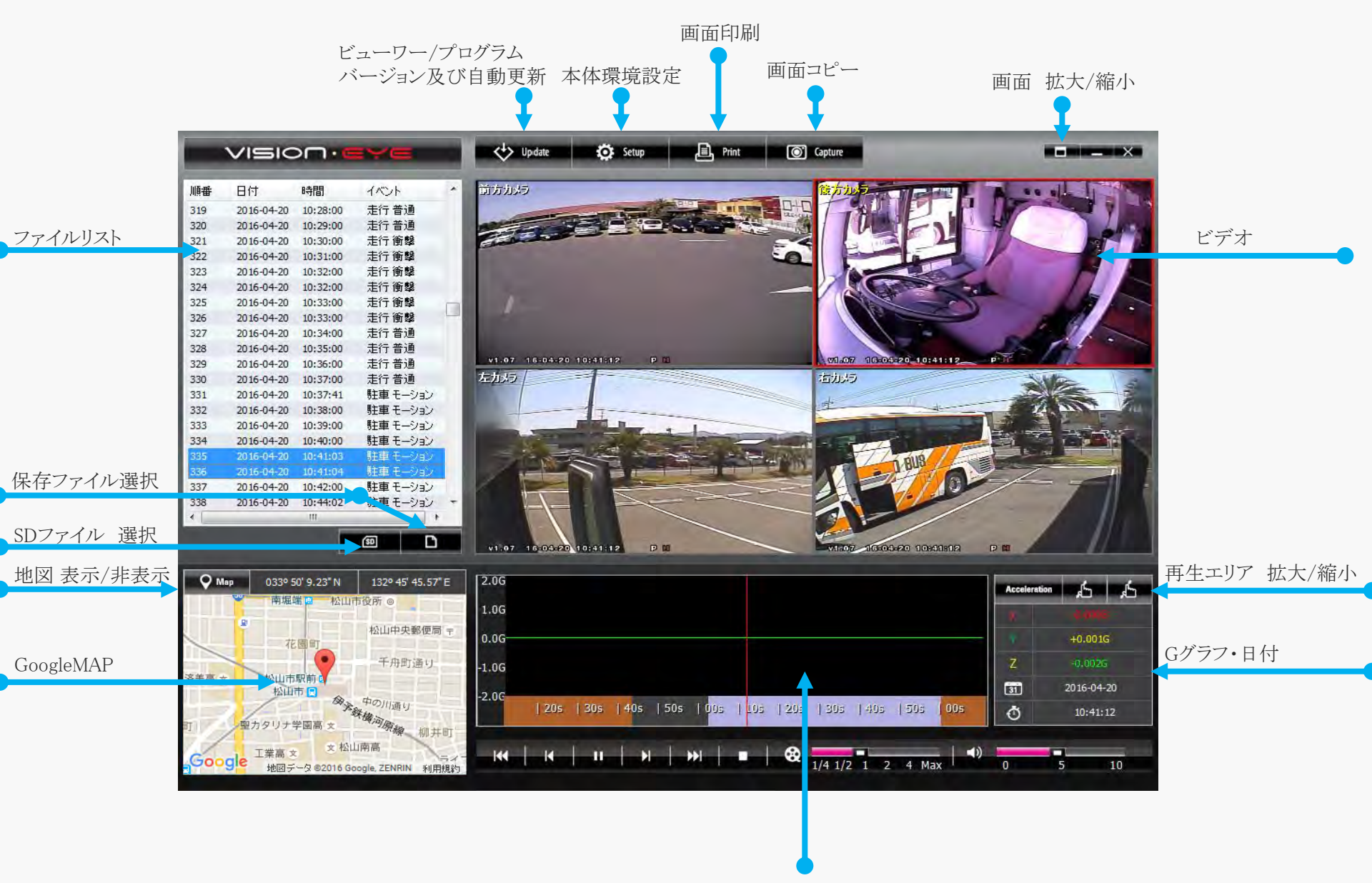

#### 1. アップデート

専用ビューワとドラレコF/Wのバージョン情報及びUrive Home pageのダウンロードセンターをサポートします。SDカードをパソコンと接続してバージョン情報を確認できます。なお、専用ビューワとF/Wを自動的にアップデートできます。

警告) 専用ビューワとF/Wをダウンロードする時にはOSで "Windows保安警告" ウィンドウが表示されると、必ず"ブロック解除" ボタンを選択してください。

2. 全体画面ボタン ロ

選択された映像を全体画面に変えます。

3. 最小化ボタン \_\_\_\_

作業表示バーに専用ビューアを最小化します。

4. ビューア終了ボタン ×

専用ビューアを終了します。

5. 以前ファイル/次ファイル再生ボタン

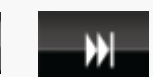

映像再生中、以前ファイル/次ファイルの順序に再生します。

## 15. ビューアボタン説明(2)

6. 以前フレーム/次フレーム移動ボタン

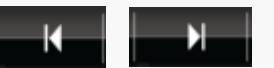

映像再生中、このボタンを押すと画面が10秒前、10秒後単位で移動します。

7. 再生開始

リストで選択したファイルを再生します。或は、一時停止した映像を再び再生します。

再生中のファイルを一時停止します。

9. 再生中止

再生中のファイルを中止します。

10. 画面印刷

選択した映像(1~4CH)の全体画面をプリンターに出力します。

11. 画面キャプチャー

選択した映像(1~4CH)の全体画面をJPGファイルで保存します。

12. ボリューム調節

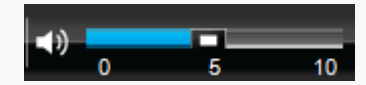

0~10までボリュームを調節します。

13. 再生速度の調節

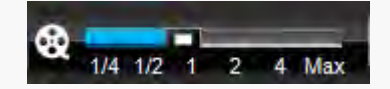

映像再生速度を1/4, 1/2, 1, 2, 4 倍速に調節できます。

## 15. ビューアボタン説明(3)

14. 加速度/速度グラフ

加速度と速度グラフを表示します。

16. ドラレコ環境設定

ドラレコの環境設定値をSDカードに保存します。

17. マップ表示/マップ非表示

映像再生中、車両の位置をマップで確認出来ます。オプションのGPSモジュールが必要になります。

18. 再生リスト再生 回

SD

SDカードに保存されているデータを再生する為にファイルを種類別に区分して再生リストとして呼出します。

19. 再生ファイルのオープン 🗅

再生したい録画ファイルを探して再生します。

20. 時間バーズームイン、ズームアウトボタン

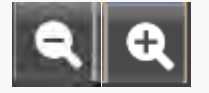

ボタンを使って次のように時間バーを拡大、或は縮小します。

| 50s | 00s | 10s | 20s | 30s | 40s | 50s | 00s | 10s | 20s | 30s |  |
|-----|-----|-----|-----|-----|-----|-----|-----|-----|-----|-----|--|
|     |     |     |     |     |     |     |     |     |     |     |  |

◆ 再生中に全体画面としてモニタリングしたい場合、該当画面をダブルクリックします。

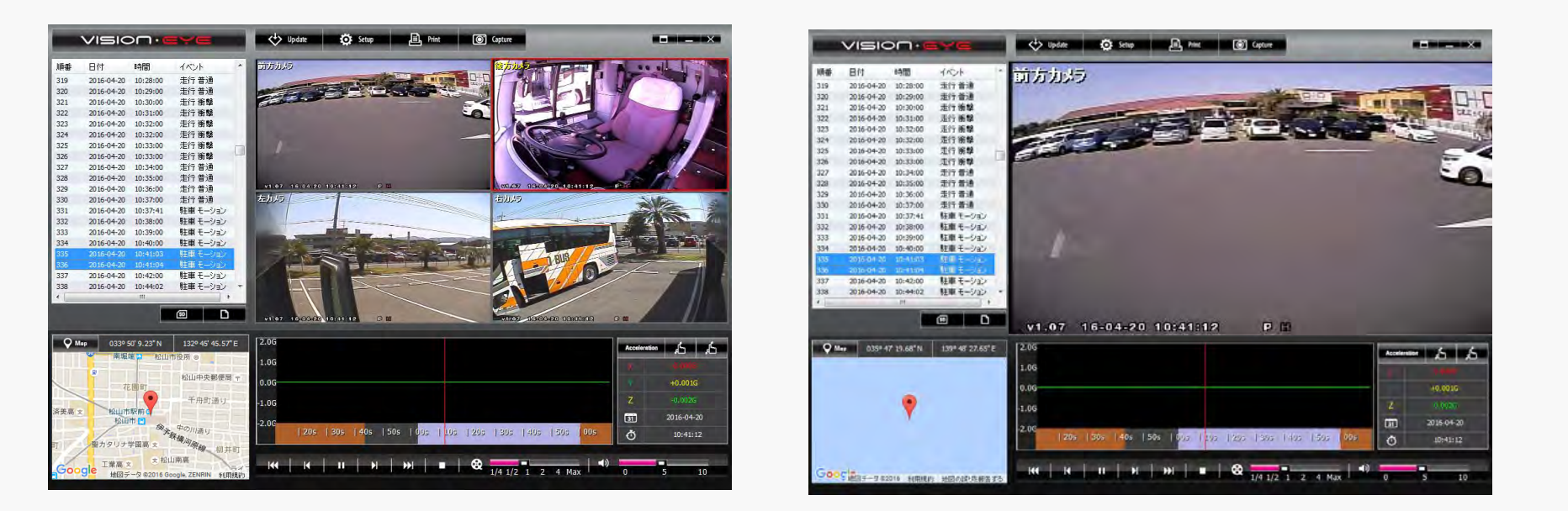

- 1. CHの全体画面モード:ビューア上段をダブルクリックすると、全体画面に転換されます。
- 2. 画面復帰:全体画面モードでマウスをダブルクリックしたら、以前画面に復帰します。

17. デジタルズーム

◆ 再生中、前方或は後方画面をクリックしたら左側下段に赤色でデジタルズーム領域を表示します。

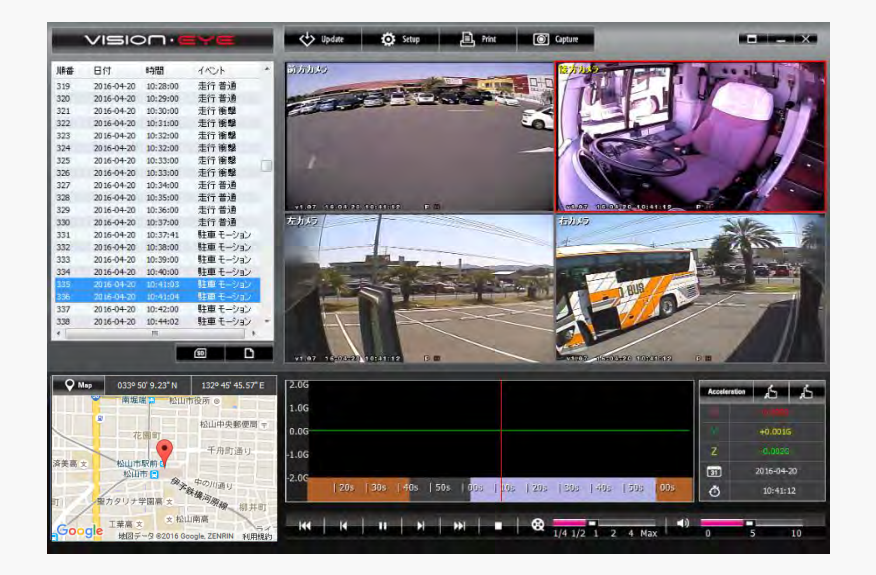

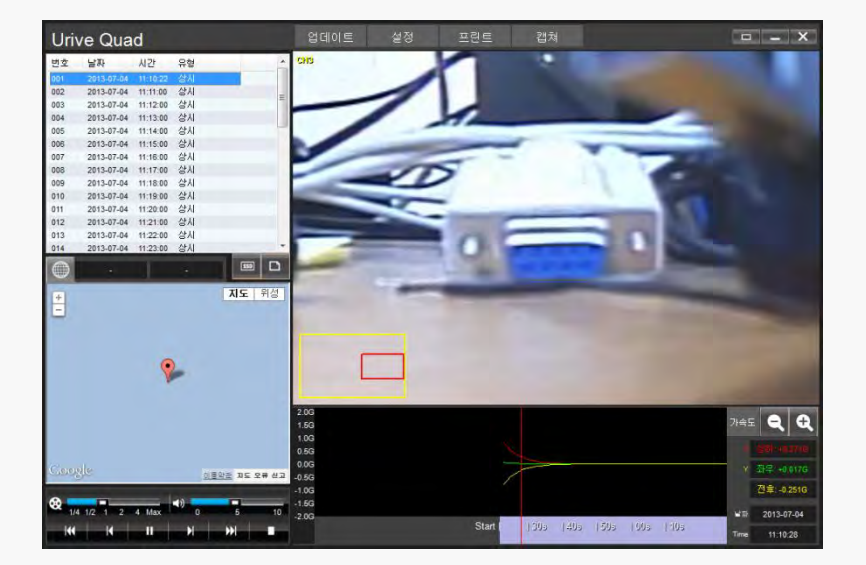

[デジタルズーム以前画面]

[デジタルズーム拡大画面]

- 1. 該当CHをダブルクリックして全体画面モードに転換します。
- 2. 前方、或は後方画面をクリックするとデジタルズーム領域が赤色で表示されます。
- 3. マウスを前後にスクロールして拡大、或は縮小します。
- 4. 画面上でマウスをクリックしたまま、動かすと見たい画面に移動します。

◆ドラレコ装置のSDカードに記録されている映像データをすべて、或は映像類型別に選択して再生でき、マイクロSDカードフォー マットとSD復旧及び検査機能を提供します。

1.

2.

8.

| D位置          |            | F:          |       | •                       |   |
|--------------|------------|-------------|-------|-------------------------|---|
| 全て――         | ──状態──     |             |       | トタイプ                    |   |
| 📝 全て         | ◎ 走行       | <b>○</b> 時主 | 車 🛛 ē | 普通 🔽 衝撃 🖾 モーション         |   |
| 順番           | 日付         | 時間          | イベント  | 経路                      | * |
| 001          | 2016-01-25 | 16:17:00    | 走行 衝聲 | 20160125_161700_DSR_avi |   |
| 002          | 2016-01-25 | 16:17:00    | 走行衝撃  | 20160125 161700 DSF.avi |   |
| V 003        | 2016-01-25 | 16:18:00    | 走行衝撃  | 20160125 161800 DSF.avi |   |
| ✓ 004        | 2016-01-25 | 16:18:00    | 走行 衝撃 | 20160125_161800_DSB.avi |   |
| 005          | 2016-01-25 | 17:05:00    | 走行 衝撃 | 20160125_170500_DSF.avi |   |
| <b>V</b> 006 | 2016-01-25 | 17:08:00    | 走行 衝撃 | 20160125_170800_DSF.avi |   |
| 007          | 2016-01-25 | 21:06:00    | 走行 衝撃 | 20160125_210600_DSB.avi |   |
| V 008        | 2016-01-25 | 21:06:00    | 走行 衝撃 | 20160125_210600_DSF.avi |   |
| V 009        | 2016-01-25 | 21:06:01    | 走行 衝撃 | 20160125_210601_DSR.avi | i |
| <b>V</b> 010 | 2016-01-25 | 21:07:00    | 走行 衝撃 | 20160125_210700_DSL.avi |   |
| V 011        | 2016-01-25 | 21:07:00    | 走行 衝撃 | 20160125_210700_DSF.avi |   |
| V 012        | 2016-01-25 | 21:07:01    | 走行 衝撃 | 20160125_210701_DSR.avi | i |
| V 013        | 2016-01-26 | 09:11:00    | 走行 衝擊 | 20160126_091100_DSF.avi |   |
| <b>V</b> 014 | 2016-01-26 | 15:52:00    | 走行 衝撃 | 20160126_155200_DSF.avi |   |
| V 015        | 2016-01-26 | 16:48:00    | 走行 衝撃 | 20160126_164800_DSF.avi |   |
| 016          | 2016-01-26 | 16:49:00    | 走行 衝撃 | 20160126_164900_DSF.avi |   |
| 017          | 2016-01-26 | 21:38:00    | 走行 衝撃 | 20160126_213800_DSB.avi |   |
| 018          | 2016-01-30 | 19:54:00    | 走行衝撃  | 20160130_195400_DSF.avi |   |
| 019          | 2016-01-30 | 20:23:00    | 走行 衝撃 | 20160130_202300_DSF.avi |   |
| 020          | 2016-01-30 | 20:24:00    | 走行 衡馨 | 20160130_202400_DSF.avi |   |
| 021          | 2016-01-30 | 20:25:00    | 走行 衝撃 | 20160130_202500_DSF.avi |   |
|              |            |             |       |                         | P |
| -4           | 行選択        |             | 全了解除  | 選択項目解除                  |   |

- 本装置本体に装着されたSDカードを取外してパソコンにセット します。
- ビューワメイン画面で 「」ボタンを選択すると、左側のように SDカードに入っているすべての保存データを検索して再生リス トとして確認出来ます。
- 3. 再生リスト:映像位置と映像種類が選択できます。
- 4. SD 経路:映像が保存されたSDカードの位置を変更したいとき に使用します。
- 5. 再生したい映像の種類を選択して再生できます。
- 全て選択、全て解除、選択項目解除:リストでファイルを選択、
   解除、選択の機能を行います。
- 確認:リストに選択されているデータをメイン画面のファイルリスト窓に移動して再生します。

取消:再生リストの生成、及びSDフォーマット窓を終了します。

# 19. 録画ファイル情報

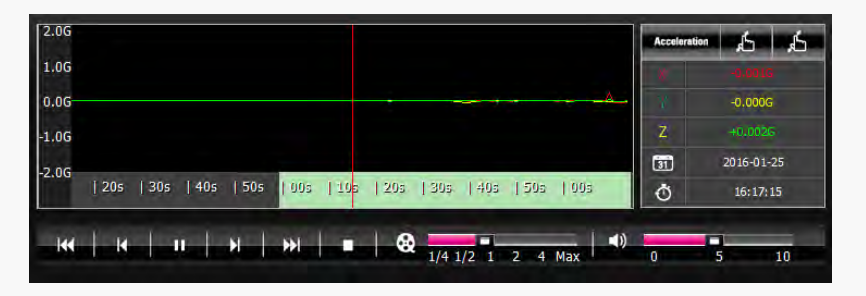

[重力加速度グラフ]

○◆ 左側の絵のように,再生中にG-sensor情報の確認ができます。3軸は、前後、左右、上下方向をいいます

200 150 100 50 0 | 30s | 40s | 50s | 00s | 10s | 20s | 30s | 40s | 50s | 00s | 10s

[速度グラフ]

を側の絵のように、再生中に走行速度グラフを見るか、速度を 見れます。

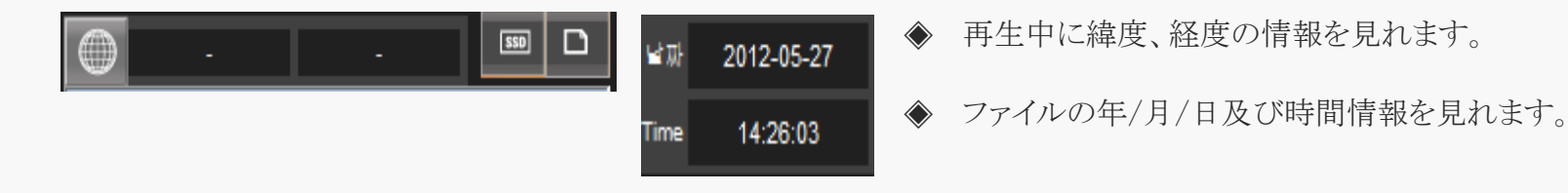

#### [緯度/経度/再生時間]

## 20. ドラレコの環境設定(1)

▶ 本装置の環境設定:専用ビューアのメイン画面で設定ボタンを押すと、下記のようにドラレコの設定窓が表示され ます。各設定内容はUrive Quadビューア設定 / 環境設定 / 時間設定 / Aboutバージョン参照タブに分かれます。 SDカードをパソコンにセットしてから実行してください。

| i | 安定 |                  |                    |          | ×      |
|---|----|------------------|--------------------|----------|--------|
|   | ۲٦ | -アー 環境設定 時間      | 設定 情報              |          |        |
|   | 1  | 画面保存場所           | ¥vision_eye¥captur | e        |        |
|   | 使  | 用者設定             |                    |          |        |
|   | 2) | ドライバ             |                    |          |        |
|   |    | 車両番号<br>(最大10文字) |                    |          |        |
|   | W  | i-Fi 設定          |                    |          |        |
|   |    | Wi-Fi遮断時間設定(駐    | 蓮モード〉              | 30分後 🔻 連 | 进斤     |
|   |    | Wi-Fi パスワード入力 (8 | 桁数字)               |          |        |
|   |    | Wi-Fi パスワード再入力   |                    |          |        |
|   |    |                  |                    | パスワード保存  |        |
|   |    |                  |                    |          |        |
|   |    |                  |                    |          |        |
|   |    |                  |                    |          |        |
|   |    |                  |                    | ОК       | Cancel |

- 1. 画面保存経路:画面保存ファイルの経路を指定します。
- 2. 使用者設定:運転者情報と車両番号を入力できま す。運転者別にメモリカードを使うとき便利になります。
- 3. Wi-Fiのパスワードを任意に設定する事が出来ます。 初期設定のパスワードは12345678です。

| 衝撃感度設定<br>ま行状態<br>x<br>y<br>z<br>1<br>x<br>y<br>z<br>1<br>x<br>y<br>z<br>x<br>y<br>x<br>y<br>z<br>x<br>y<br>x<br>y<br>z<br>x<br>y<br>z<br>x<br>y<br>z<br>x<br>y<br>z<br>x<br>y<br>z<br>x<br>y<br>z<br>z<br>x<br>y<br>z<br>x<br>y<br>z<br>x<br>y<br>z<br>x<br>y<br>y<br>z<br>x<br>y<br>y<br>y<br>y<br>y<br>y<br>y<br>y<br>y                                                                                                    |                                      | ≦ 普通          | - 75             | -音<br>● 使用   ◎ 使用しない     |
|----------------------------------------------------------------------------------------------------|--------------------------------------|---------------|------------------|--------------------------|
| ア     1     1       Y     1     1       Y     1     1       Z     1     1       Z     1       Z<                                                                                                    | 衝撃感度設定                               | 土 (二)2:65     |                  | =1-2:45                  |
| Y       1       Y       5         ズッテリー保護       1       Z       5         (使用しない       ボルテージ       11.6 V       以下       時間       12       時間後         ディスク領域設定       イベント       マ       マ       回の3       冬星       003       ◆星         イベント       マ       マ       回の3       冬星       003       ◆星         前方カメラ       マ       マ       回の3       冬星       003       ◆星         前方カメラ       (後方カメラ       (後方カメラ       (日本)       (日本)       ●       ●       ●       ●       ●       ●       ●       ●       ●       ●       ●       ●       ●       ●       ●       ●       ●       ●       ●       ●       ●       ●       ●       ●       ●       ●       ●       ●       ●       ●       ●       ●       ●       ●       ●       ●       ●       ●       ●       ●       ●       ●       ●       ●       ●       ●       ●       ●       ●       ●       ●       ●       ●       ●       ●       ●       ●       ●       ●       ●       ●       ●       ●       ●       ● <td< th=""><th></th><th>エIT1A態<br/>X 0</th><th>1 X</th><th>=1∧思<br/></th></td<>                                                                                                    |                                      | エIT1A態<br>X 0 | 1 X              | =1∧思<br>                 |
| Z     1     Z     5       バッテリー(保護     (使用しない) ボルテージ     11.6V 、 以下 時間     12 、時間後       「オペント     ・     ・     12 、時間後       イペント     ・     ・     ・       レN(60%)     ・     ・     ・       前方カメラ     ・     ・     ・       前方カメラ     ・     ・     ・       前方カメラ     ・     ・     ・       ・     ・     ・     ・       ・     ・     ・     ・       ・     ・     ・     ・       前方カメラ     ・     ・     ・       ・     ・     ・     ・       ・     ・     ・     ・       ・     ・     ・     ・       ・     ・     ・     ・       ・     ・     ・     ・       ・     ・     ・     ・       ・     ・     ・     ・       ・     ・     ・     ・       ・     ・     ・     ・       ・     ・     ・     ・       ・     ・     ・     ・       ・     ・     ・     ・       ・     ・     ・     ・       ・     ・     ・     ・       ・ <td></td> <td>Y ()</td> <td>1 Y</td> <td> 5</td>                                                                                                    |                                      | Y ()          | 1 Y              | 5                        |
| バッテリー保護       ・ボルテージ       11.6 V ▼       以下       時間       12 ▼       時間後         ディスク領域設定       イベント       ●       ●       ●       ●       ●       ●       ●       ●       ●       ●       ●       ●       ●       ●       ●       ●       ●       ●       ●       ●       ●       ●       ●       ●       ●       ●       ●       ●       ●       ●       ●       ●       ●       ●       ●       ●       ●       ●       ●       ●       ●       ●       ●       ●       ●       ●       ●       ●       ●       ●       ●       ●       ●       ●       ●       ●       ●       ●       ●       ●       ●       ●       ●       ●       ●       ●       ●       ●       ●       ●       ●       ●       ●       ●       ●       ●       ●       ●       ●       ●       ●       ●       ●       ●       ●       ●       ●       ●       ●       ●       ●       ●       ●       ●       ●       ●       ●       ●       ●       ●       ●       ●       ●       ●       ●       ●       ● </td <td></td> <td>z ()</td> <td>1 Z</td> <td> 5</td>                                                                                                    |                                      | z ()          | 1 Z              | 5                        |
| イベント       ●       ●       ●       ●       ●       ●       ●       ●       ●       ●       ●       ●       ●       ●       ●       ●       ●       ●       ●       ●       ●       ●       ●       ●       ●       ●       ●       ●       ●       ●       ●       ●       ●       ●       ●       ●       ●       ●       ●       ●       ●       ●       ●       ●       ●       ●       ●       ●       ●       ●       ●       ●       ●       ●       ●       ●       ●       ●       ●       ●       ●       ●       ●       ●       ●       ●       ●       ●       ●       ●       ●       ●       ●       ●       ●       ●       ●       ●       ●       ●       ●       ●       ●       ●       ●       ●       ●       ●       ●       ●       ●       ●       ●       ●       ●       ●       ●       ●       ●       ●       ●       ●       ●       ●       ●       ●       ●       ●       ●       ●       ●       ●       ●       ●       ●       ●       ●       ● </th <th>71979-1末設<br/>- 使用しない ボ<br/>- ディスク領域設定</th> <th>ルテージ 11.6 V 、</th> <th>▼ 以下 時間</th> <th>間 12 ▼ 時間後</th>                                                                                                    | 71979-1末設<br>- 使用しない ボ<br>- ディスク領域設定 | ルテージ 11.6 V 、 | ▼ 以下 時間          | 間 12 ▼ 時間後               |
| N(60%)     D.S(40%)       前方カメラ     (後方カメラ       映像画質     SUPER(H)       フレームレート     30       解像度     720x480       ア音声録音     石カメラ       広力メラ     市方カメラ       映像画質     720x480       ア音声録音     石カメラ       市内メラ     ((11))       中像像画質     SUPER(H)       フレームレート     30       解像度     720x480       市力メラ     ((11))       市力メラ     (11)       市力メラ     (11)       市力メラ     (11)       市力メラ     (11)       市力・     (11)       アンームレート     (11)       日本     (11)       市     (11)       市     (11)       市     (11)       市     (11)       市     (11)       市     (11)       日本     (11)       市     (11)       日本     (11)       日本     (11)       日本     (11)       日本     (11)       日本     (11)       日本     (11)       日本     (11)       日本     (11)       日本     (11)       日本     (11)       日本     (11)       <                                                                                                    |                                      | •             | b. E. 1040       |                          |
| 前方カメラ     様(な力)メラ     様(な力)メラ     様(な力)メラ     様(な力)メラ     様(な力)メラ     様(な力)メラ     様(な力) 人     マレームレート     30     解像度     マロン     マロン     マロ     マロン     マロン     マロン     マロン     マロン     マロ     マロ |                                      | D N(60%)      |                  | × ■ UUD≉ ● ■<br>D S(40%) |
| フレームレート     30     フレームレート     30       解像度     720x480     解像度     720x480       マ音声録音     右カメラ       左カメラ     右カメラ       映像画質     SUPER(H)       フレームレート     30       アレームレート     30       解像度     360x240                                                                                                    | 前方カメラ                                | U SUPER(H)    | - 後方力メラー 映像画質    | SUPER(H)                 |
|                                                                                                    | フレームレート<br>27/60年                    | 30            | 27/6 m           | ~ U 30                   |
| 左カメラ     右カメラ       映像画質     」     SUPER(H)       フレームレート     ]     30       アレームレート     ]     30       解像度     ]     720x480                                                                                                    | ₩I际度                                 | 0 7200400     | <b>門41</b> 家/夏   | 0 7200400                |
| 映像画質 SUPER(H) 映像画質 STANDARD(L)<br>フレームレート 30 フレームレート 1<br>解像度 720x480 解像度 360x240                                                                                                    | - 左カメラ                               |               | 」 ∟<br>□ ○ 右カメラー |                          |
| フレームレート 30 フレームレート 1<br>解像度 720x480 解像度 360x240                                                                                                    | 映像画質                                 | SUPER(H)      | 映像画質             | STANDARD(L)              |
| 解像度 720x480 解像度 360x240                                                                                                    | フレームレート                              | 30            | 70-40-1          | · [ 1                    |
|                                                                                                    |                                      | 720x480       | 解像度              | 360x240                  |

- 1. モーション感知感度:(駐車中)動きを感知するセンサーの感度を調節します。 高 / 普通 / 低 / 未使用の4段階になります。
- 2. 衝撃感度設定:衝撃を感知するセンサーの敏感度を調節します。 走行モード、駐車モードの段階値が大きいと大きいほど鈍感になり、小さいほど 敏感になります。(段階:1<sup>~10</sup>段階)
- 3. バッテリー保護の設定:遮断電圧と遮断時間設定があります。この2種類の内、先に到る値により動作します。 遮断基準電圧は、11.5V, 11.7V, 11.9V, 12.1Vの4段階であり、遮断時間設定機能 は6H, 12H, 24H, 48Hの5段階で選択できます。
- 4. ディスク領域設定:使用したいディスクの使用量を決定します。
  A:走行 (Drive) 50%, 駐車 (Park) 25%, イベント(Event) 25% (初期値)
  B:走行 25%, 駐車 50%, イベント 25%
  C: 走行 75%, イベント 25%
- 5. 映像画質:前後左右CHの画質設定ができます。画質は普通/高/超高の3段 階で設定できます。
- 6. Frameレート:前後左右CHのフレームレートを設定できます。1/5/10/15/20/25/30 の7段階に設定できます。
- 7. 解像度:前後左右CHの解像度を各々設定できます。360X240/720X480の2段階 で選択できます。
- 8. 音声録音:音声は前方CHに保存され、音声保存機能をon/off設定できます。

| 設定 🛛 🔤 🖂 😒                                          |    |
|-----------------------------------------------------|----|
| ビューアー 環境設定 時間設定 情報                                  |    |
| ドライブレコーダー時間設定                                       | 1. |
| 2016/04/01 10:46:23 時間保存                            |    |
| 標準時間帯設定                                             | 2. |
| (GMT+09:00) Osaka, Sapporo, Seoul, Tokyo, Yakutsk 💌 |    |
|                                                     |    |
|                                                     | 0  |
|                                                     | 3. |
|                                                     |    |
|                                                     | 4. |
|                                                     |    |
|                                                     |    |
|                                                     |    |
|                                                     |    |
|                                                     |    |
|                                                     |    |
|                                                     |    |
| OK Cancel                                           |    |

- 時間設定タブを選択すると、ドラレコ時間設定と標準時間帯を設定できま す。
- ドラレコの時間設定: GPSモジュールがない場合、ドラレコ装置に時間設 定が可能です。時間設定保存後、直ぐドラレコにSD カードを装着し電源を 入れることにより時間設定値と現在時間との誤差が少なくなります。
- 標準時間帯の設定:国別GMT時間を設定します。基本値はPCの時間を 持ってきます。(GMT +09:00 Tokyol)
- 4. 選択した後、OKボタンを押すと設定が完了します。

## 21. SD検査及び復旧

◆ SD検査及び復旧: SDメモリのファイルエラーを修正するか、不良セクターを調べて復旧する機能です。他のアプリからSDメ モリを使用していると、全て終了してから進めてください。

| 再生リスト生成、SD フナーマット 及び1回日<br>両生リスト生成、SD フナーマット 及び1回日 | - 再生リスト生成, SD フォーマット &と2個日<br>- 再生リスト \$257-マット ディ2208支                                                                                                    | 9   雨生リスト生成、SD フォーマット及び復旧 図   雨生リスト 第029 - マット 及び復旧 図   雨生リスト   第029 - マット ディング検査                                                                                                    |
|----------------------------------------------------|----------------------------------------------------------------------------------------------------|----------------------------------------------------------------------------------------------------|
| 50大王リの間違いを何正したり、不良セクターを探して1期日する場地です。               | 2<br>SOJモリの間違いを修正したり、不良セクターを探して利用する様能です。                                                                                                    | 50メモリの間違いを指正したり、不良セクターを探して期日する場場です。                                                                                                    |
| 1% 50.4500階級1%後後正します。<br>11.50400万歳529~を探して期日します。  | 図50メギルの職職・後海正します。<br>   100メギルの職職・後海正します。                                                                                                    | 回150大型が開催いた修正します。<br>図50大型が研究したジーを探して1回日します。                                                                                                    |
| ・検索ドライブ (5)                                        | ・後面ドライズ P                                                                                                    | ・検査ドライブ F: ・ 検査スタート                                                                                                    |
|                                                    | 約1-1-L-27977に最考定44338594です<br>77-41とつから一の98.000071 (はした)<br>77-41とつから一の98.000071 (はした)<br>105.05.40001 (ローク・11.05.000071 (はした)<br>105.05.40001 (ローク・12.70.05.000<br>105.05.40001 (ローク・12.70.05.000<br>105.05.40001 (ローク・12.70.05.000<br>105.05.40001 (ローク・12.70.05.000<br>105.05.40001 (ローク・12.70.05.0000<br>105.05.40001 (ローク・12.70.05.0000)<br>105.05.40001 (ローク・12.70.05.0000)<br>105.05.40000 (ローク・12.70.05.0000)<br>105.05.40000 (ローク・12.70.05.0000)<br>105.05.40000 (ローク・12.70.05.0000)<br>105.05.40000 (ローク・12.70.05.0000)<br>105.05.40000 (ローク・12.70.05.0000)<br>105.05.40000 (ローク・12.70.05.0000)<br>105.05.40000 (ローク・12.70.05.0000)<br>105.05.40000 (ローク・12.70.05.0000)<br>105.05.40000 (ローク・12.70.05.0000)<br>105.05.40000 (ローク・12.70.05.0000)<br>105.05.40000 (ローク・12.70.05.0000)<br>105.05.40000 (ローク・12.70.05.0000)<br>105.05.40000 (ローク・12.70.05.00000)<br>105.05.40000 (ローク・12.70.05.00000)<br>105.05.40000 (ローク・12.70.05.00000)<br>105.05.400000000000000000000000000000000 | 170.2 人ンワグル準不は ハウスモジュネオ<br>ウンサイトングルクーロを建築されて (スレム)<br>日本 植物を作家 (マ. 4) エー<br>コンサイトングルクーロを建築されて (スレム)<br>コンサイトングルクーロ<br>コンサイトングルクーロ<br>コンサイトングーロ<br>コンサイトングーロ<br>コンサイトン<br>コンサイトングーロ<br>コンサイトン<br>コンサイトン<br>コン<br>コンサイトン<br>コン<br>コンサイトン<br>コン<br>コン<br>コン<br>コン<br>コン<br>コン<br>コン<br>コン<br>コン<br>コ |
| 232 44-24                                          | RE HERDA                                                                                                    | and another                                                                                                    |
| [SD検査及び復旧基本画面]                                     | [正常的なSD検査結果1]                                                                                                    | [正常的なSD検査結果2]                                                                                                    |

- 1. ドラレコ装置に入っているD カードを外してパソコンに接続します。
- 2. ビューアメイン画面で ジオタンを選択すると、(1)の絵のようなSDカードを検査、及び復旧で きる SD検査及び復旧タブ機能はあります。
- 3. SD検査を通じてメモリカードの基本的なエラー検出ができ、エラー修正、不良セクターの検出及 び復旧ができます。
- 4. (2), (3)の絵は、メモリカード検査結果です。

ドラレコQuattroは、起動時にミニUSB WiFiドングルが装着されているときに自動的にWi-Fi機能がONになります。

- 1. Quattro本体にミニUSB WiFIドングルを装着する。
- 2. ミニUSB WiFiドングルの緑色LEDが点滅すると、正常に動作しております。 注意) 但し、駐車モードではWiFi機能は無効になります。

## 22. i-Shotgunアップダウンロード及び設置

[Anroid用]

- 1. スマートフォンから"Play Store" アイコンを実行
- 2. 検索窓に"Urive"に検索します。

- 1) Android OS基盤のスマートフォンでのみ可能
- 2) ドラレコとの連動は同時接続はできません。
- 3) ドラレコと連動された環境ではInternet使用が制限されます。
- 4) 一部のスマホンではスムーズに作動しないこともあります。
- 5) 使用環境及び通信状態により接続距離が変わることがあります。

#### 23. 記録データ

- 1. Blackbox フォルダー: データが保存されるフォルダーです。各映像ファイルは1分単位の映像を連続して保存します。
  - 常時ファイル : 例) Blackbox¥12¥07¥30¥09¥ MDR1\_20120730\_093000: 2012年7月30日09時30分に生成された2CH映像ファイル
  - Eventファイル:常時録画中に衝撃録画、モーション録画などイベントファイルをイベント発生時点の10秒前<sup>~</sup>20秒後までの合計30秒の映像を保存します。満杯になると、最初のファイルを削除してから保存します。
     ファイル生成の例:Blackbox¥12¥07¥30¥09¥ EDR0 20120730 093300:2012年7月30日09時33分00秒<sup>~</sup>59秒に

対するイベント1 CH(前方) 映像ファイル

- Parkingファイル: 駐車監視中、モーション感知及び駐車衝撃によりファイルを保存します。イベント発生時点の10秒前<sup>~</sup>20秒後まで 合計30秒映像を保存します。満杯になると、最初のファイルを削除してから保存します。

ファイル生成の例 : Blackbox¥12¥07¥30¥12¥ PDR2\_20120730\_120500: 2012年7月30日12時05分00秒<sup>~</sup>59秒に対する

駐車モーション感知3 CH(左側)の映像ファイル

Blackbox¥12¥07¥30¥12¥ ADR3\_20120730\_120500:2012年7月30日12時05分00秒<sup>~</sup>59秒に対する

駐車衝撃感知4 CH(右側)の映像ファイル

- Logファイル:各種システムログ、衝撃数値、イベント、各時間帯別GPS位置等を記録するファイルです。 満杯になると、最初のファイルを削除してから保存します。

ファイル生成の例 : Blackbox¥12¥07¥30¥12¥ log.txt: 2012年7月30日12時00分00秒<sup>~</sup>12時59分59秒の間のシステム

情報が記録されたファイル

2. Setupフォルダー:使用者設定フォルダーです。

3. UriveQuad.msi: 専用PCビューア設置ファイルです。Urive home pageからダウンロードできます。

# 24. メモリカードの保存容量別保存比率

| [表1] | 類型及び容量 | 単       | 単位: MB |        |        |
|------|--------|---------|--------|--------|--------|
| 類型   | 容量(GB) | サイズ(MB) | 常時     | 駐車     | 走行イベント |
|      | 16     | 16,384  | 7,782  | 3,891  | 3,891  |
| ^    | 32     | 32,768  | 15,564 | 7,782  | 7,782  |
| A    | 64     | 65,536  | 31,129 | 15,564 | 15,564 |
|      | 128    | 131,072 | 62,259 | 31,129 | 31,129 |
| В    | 16     | 16,384  | 3,891  | 7,782  | 3,891  |
|      | 32     | 32,768  | 7,782  | 15,564 | 7,782  |
|      | 64     | 65,536  | 15,564 | 31,129 | 15,564 |
|      | 128    | 131,072 | 31,129 | 62,259 | 31,129 |
| ~    | 16     | 16,384  | 11,673 | 0      | 3,891  |
|      | 32     | 32,768  | 23,347 | 0      | 7,782  |
| C    | 64     | 65,536  | 46,694 | 0      | 15,564 |
|      | 128    | 131,072 | 93,388 | 0      | 31,129 |

| [表2] イベント別録回 | 画モードの保存割当 |     |        |
|--------------|-----------|-----|--------|
|              |           |     | 単位: %  |
| 類型           | 常時        | 駐車  | 走行イベント |
| А            | 50%       | 25% | 25%    |
| В            | 25%       | 50% | 25%    |
| С            | 75%       | 0%  | 25%    |